SEGES Software

# KOM GODT I GANG MED MEDICINREGNSKAB I DMS DYREREGISTRERING

Du skal blot registrere, hvor meget der står i medicinskabet. DMS klarer resten (næsten).

# TIP

Hvis optælling er lig beregnet lager, så klik Afstem, derefter udfyldes optalt lager automatisk

#### Først skal du lave en optælling af beholdning i medicinskabet

TIP: En særlig optællingsudskrift hertil kan udskrives i medicinregnskab.

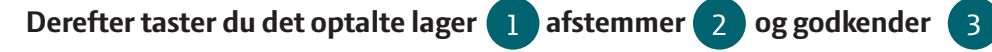

| MEDICINREGNSKAB<br>AQUACYCLINE VET. 100 mg/ml - 100 mg/m<br>VIS PRIMO LAGER ORDIN./ SPILDT B<br>MERE DATO PRIMO UDLEV. FORBRUG MÆNGDE S                   | n <br>REG. BEREGN. AFSTEMT OPTALT VIS TIDLIGERE<br>SPILD LAGER KORREKTION STATUS DATO LAGER AFSTEMNINGER RED. BEMÆRKNINGER                                                                                                    |
|----------------------------------------------------------------------------------------------------|----------------------------------------------------------------------------------------------------|
| + 17-07-2013 0 MI 100 0                                                                                                    | 100 01-09-2015 Ml 1 Afstem 2                                                                                                    |
| <ul> <li>Hvis der er forskel på den mæng-<br/>de, du har optalt, og den DMS har<br/>beregnet, bliver du bedt om at<br/>godkende en korrektion.</li> </ul> | Afstem medicin i periode       ×         AQUACYCLINE VET. 100 mg/ml - 100 mg/ml       Slutdato:         Slutdato:       01-09-2015         Optait status:       95 Ml         Beregnet status:       100 ml         Bermerkninger:       Indsæt bernærkning         Vil du udføre en afstemningskorrektion på -5 ml?       Annulle |
| STØTTET AF                                                                                                    |                                                                                                    |

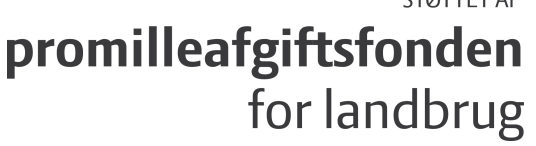

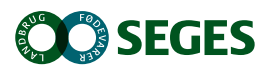

### VÆR OPMÆRKSOM PÅ

- Hvis der vises medicin, som du ikke har i medicinskabet, skal du afstemme med værdien 0. Præparatet vil derefter ikke fremgå, før du får ordineret/udleveret det igen.
- Hvis du afstemmer inden dagens registreringer er afsluttet, passer din regulering ikke. Dette markeres med en advarselstrekant. Klik på denne, og programmet vil guide dig til korrekt afstemning.

En afstemning er status på mængden i medicinskabet siden sidste optælling. Derfor ved du, at hvis der er fejl, så er det sket siden sidste status. Medicinopgørelsen gør det samtidig let at dokumentere, at du har styr på medicinforbruget.

# DERFOR ER DET VIGTIGT, AT DU

- afstemmer jævnligt
- afstemmer alle præparater
- afstemmer med 0, selvom medicinmængden på lager passer med det beregnede lager
- noterer en bemærkning, hvis der er forskel mellem beregnet lager og din optælling (korrektion)

#### HJÆLP

Tryk på spørgsmålstegnet i højre øverste hjørne

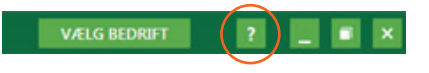

Eller kontakt Kundecenteret på 7015 5015

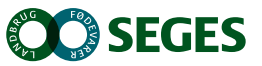